# PONCE HEALTH SCIENCES UNIVERSITY

#### ACCESSING THE LIBRARY CATALOGUE AND THE DATABASES USING ATHENS

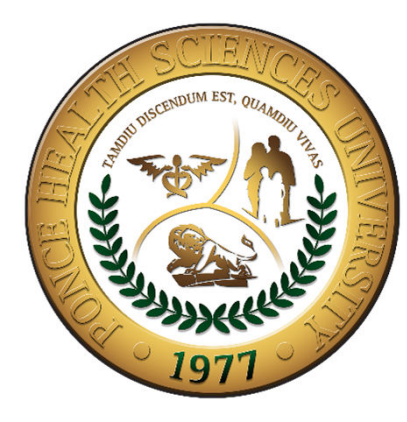

PONCE HEALTH SCIENCES UNIVERSITY

FUNDACION ANGEL RAMOS LIBRARY

## **Online Catalogue**

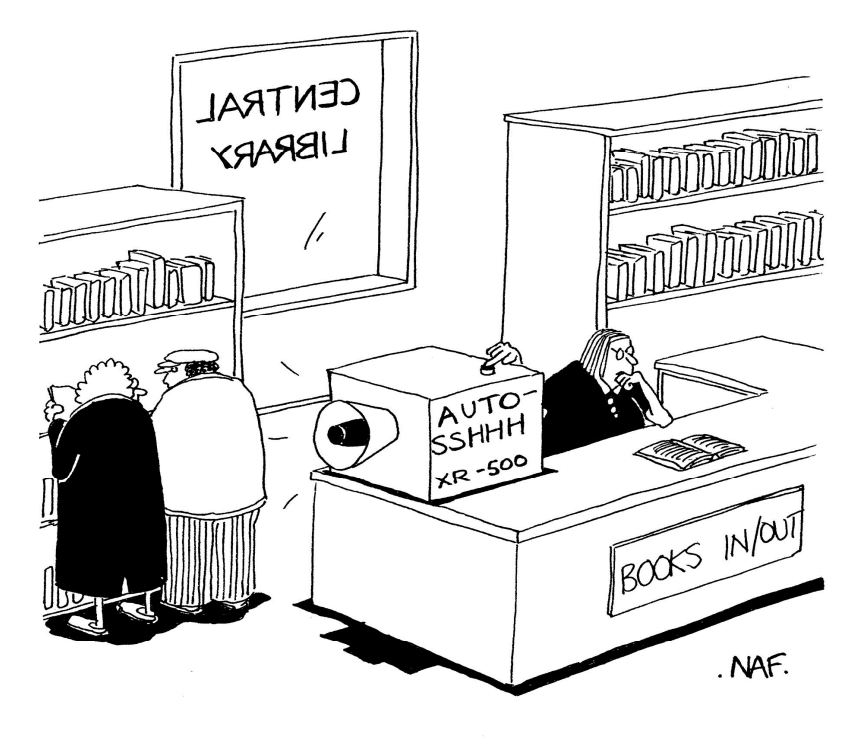

"SSHHH!"

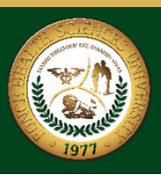

#### ACCESING LIBRARY CATALOGUE AND DATABASES

- If you access the library databases inside of the University you don't need to use the software Athens.
- You only need to access the address; <u>http://psm.edu/home.html</u>
- From the menu located at the top of the page press the option <u>Library</u>.
- Then click in the option <u>Libray Catalog</u>.
- On the <u>Electronić</u> <u>Reference</u> Resources click in the option <u>Databases & Tools</u>.

| tho                                      | <u>File Edit View History Bookmarks Iools Help</u>                                                                                                    | NAME AND POST OFFICE ADDRESS OF                                                                                                    |                                                                                                    | _ D ×                                                                                                    |
|------------------------------------------|----------------------------------------------------------------------------------------------------|----------------------------------------------------------------------------------------------------|----------------------------------------------------------------------------------------------------|----------------------------------------------------------------------------------------------------|
| ule                                      | Ponce Health Sciences Uni × +                                                                                                    |                                                                                                    |                                                                                                    |                                                                                                    |
| t                                        | Spsm.edu/library-catalog.html                                                                                                    |                                                                                                    | ⊽ Cª Q Search                                                                                                    | ★ 🖻 🛡 🖡 🎓 🚍                                                                                                    |
| -                                        | Most Visited 🗍 Getting Started 🧰 eBay 🗍 Suggest                                                                                                    | ted Sites 🗌 Web Slice Gallery <u>8</u> Gmail 🥝 Welcome to                                                                                                    | The Librar 🧧 1 Day, Magnitude 2.5+ 🤪 http://psm.e                                                                                                    | edu/library Oasis W2                                                                                                    |
|                                          |                                                                                                    | MyAth                                                                                                    | nens ք                                                                                                    | L                                                                                                    |
|                                          |                                                                                                    | Remote Access Log In                                                                                                    | Forgot your password?                                                                                                    |                                                                                                    |
| cess                                     |                                                                                                    | Athens Account Request                                                                                                    | Click here to recover it                                                                                                    |                                                                                                    |
| e.html<br>ated<br>age<br>orary.<br>otion | Electronic Reference<br>Resources<br>PubMed with Full Text<br>Databases & Tools<br>Journal Holdings<br>Open Access Journals<br>Journal Subject Listings<br>Request a journal article<br>Instructions for Authors<br>Recommended a new title<br>for Library<br>Other Selected<br>Resources<br>Diagnosaurus<br>Clinically Oriented Sites<br>Manual & Clinical<br>Guidelines<br>Dictionaries and<br>Encyclopedias<br>Statistics | PuertoRico.gov<br>Departamento de Salud<br>CuidadoDeSalud.gov<br>Immunization Registry<br>Instituto de Estadísticas de<br>PR<br>Tendenciaspr<br>Oficina del Censo<br>Biblioteca Virtual de PR<br>Newspapers<br>Chronicle to Higher<br>Education<br>Spanish Newspaper<br>United States Newspaper | Local Newspapers<br>Primera Hora<br>El Nuevo Día<br>El Vocero<br>La Perla del Sur<br>Diálogo (UPR)<br>La Opinión del Sur<br>Hot Topics<br>Chikungunya Virus<br>H1N1 Flu<br>Dengue<br>Dengue.PR<br>A(H1N1)<br>Lou Gehrig's Disease | Most Popular Quick<br>Consult  PubMed with Full Text Harrison's Online Ovid MD Cecil Essentials of Medicine UpToDate Available on campus only Nelson Textbook of Pediatrics PsycArticles Nelson Essentials of Pediatrics Health Source Goodman & Gilman's Pharmacology PsychiatryOnline SAGE Premier Schwartz's Surgery Online ClinicalKey Global Health Bates Visual Guide to |

LIST LIST

### USING OUR LIBRARY CATALOGUE

•In MyAthens you will find an alphabetical listing of the databases and other electronic resources to which we are subscribe.

•You can search for books, journals or other materials available in the library, both physical and online. If you want to see the online ones make click on the option <u>Library</u> <u>Catalog</u>.

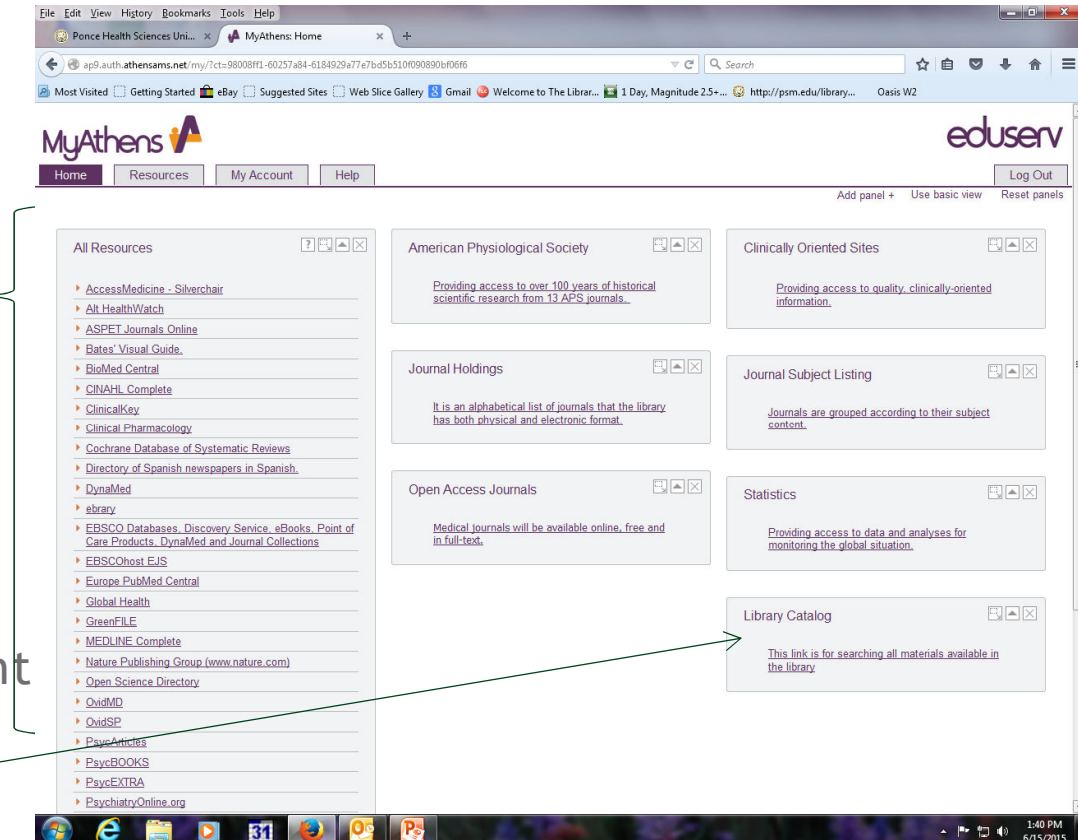

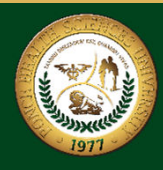

#### REGISTERING TO THE ONLINE LIBRARY CATALOGUE

- To gain access to our catalog, you need to click in the option <u>Library Record</u> <u>Registration</u>.
- You will find this option in the library catalog home page on this two options.

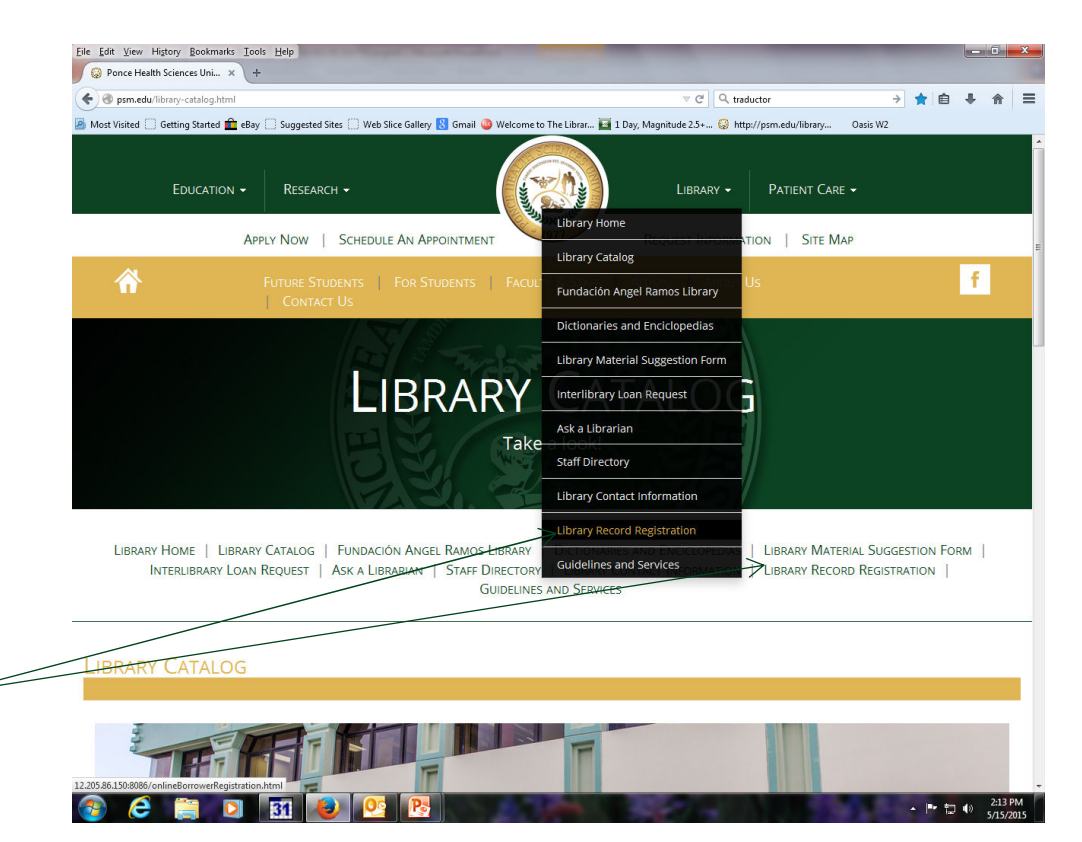

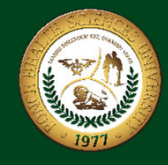

#### REGISTERING TO THE ONLINE LIBRARY CATALOGUE

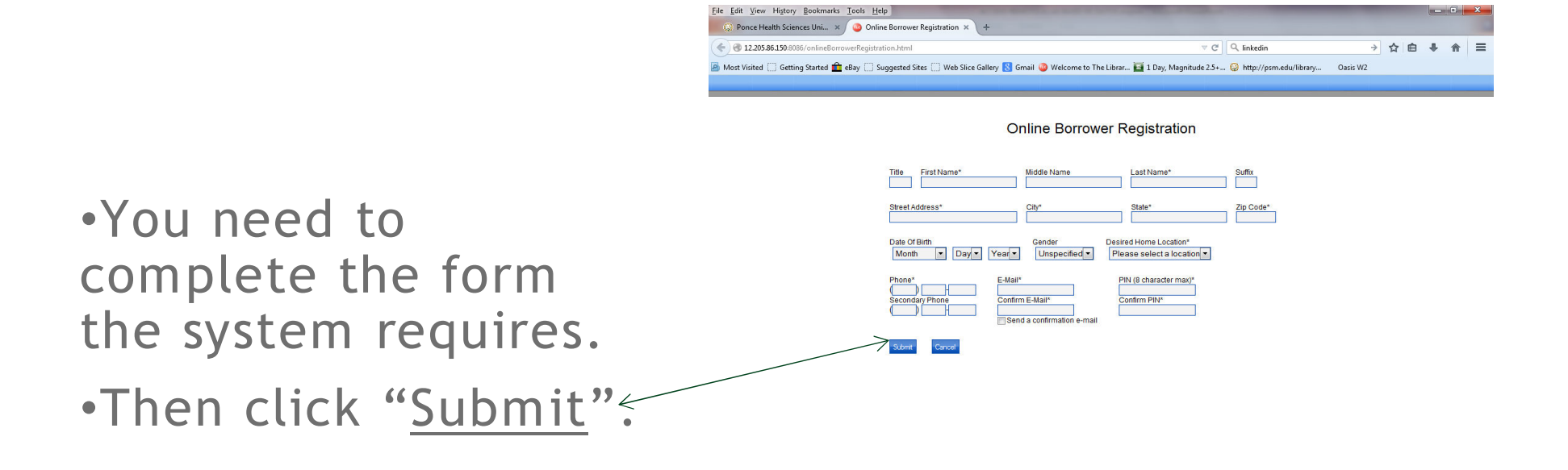

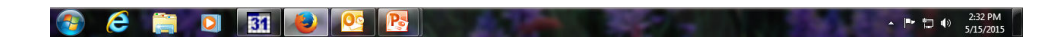

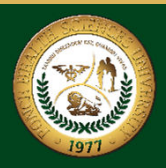

#### USING OUR LIBRARY CATALOGUE

To access the catalog you need to click <u>here</u>

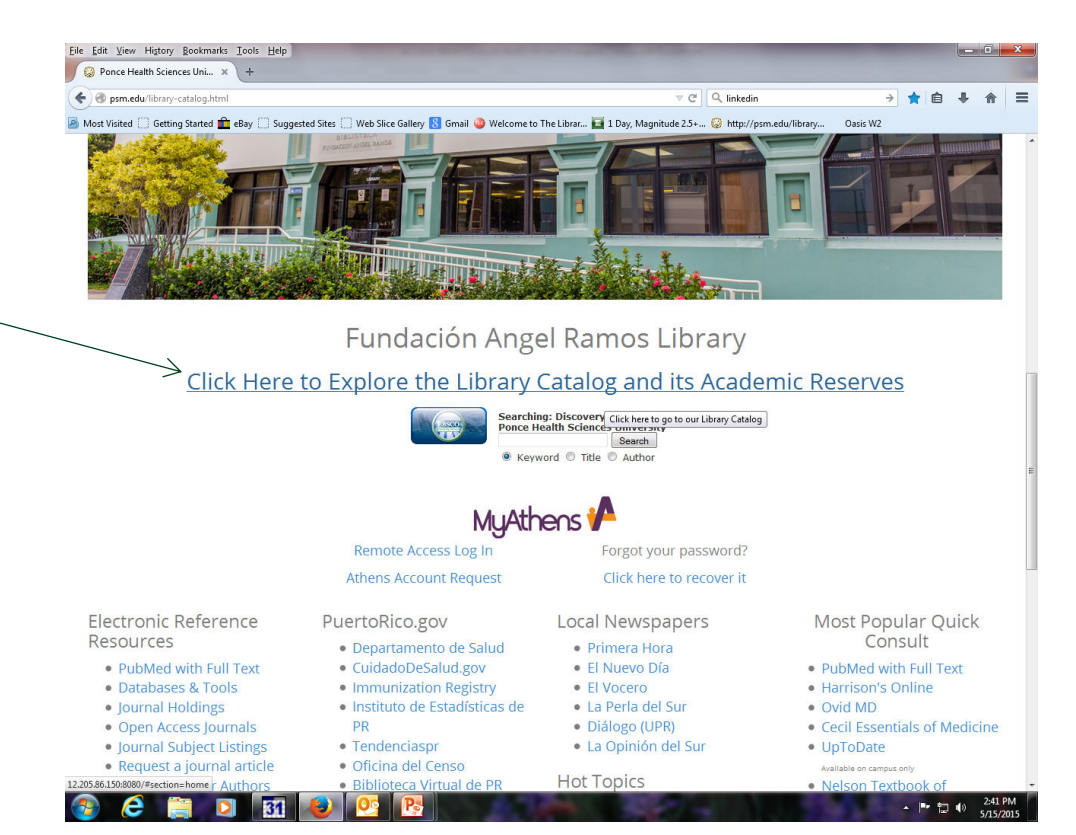

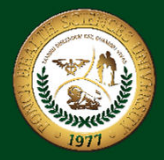

#### USING OUR LIBRARY CATALOGUE

- Once you enter the catalog press log in.
- Then the system will prompt you asking for the username and password. Enter them, and press log in: Done!

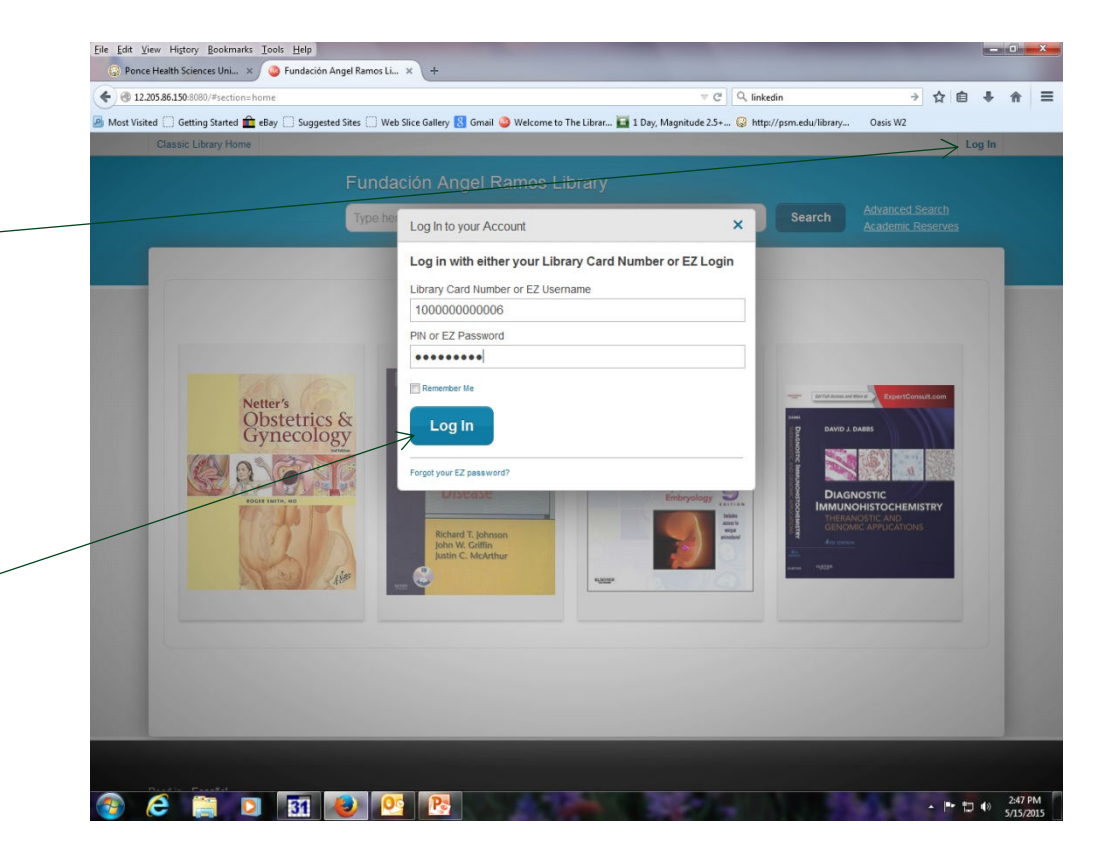

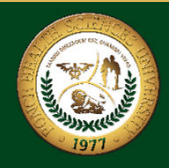

 On this <u>search bar you</u> can make searches in all resources of the library by author, title, subject or any word.

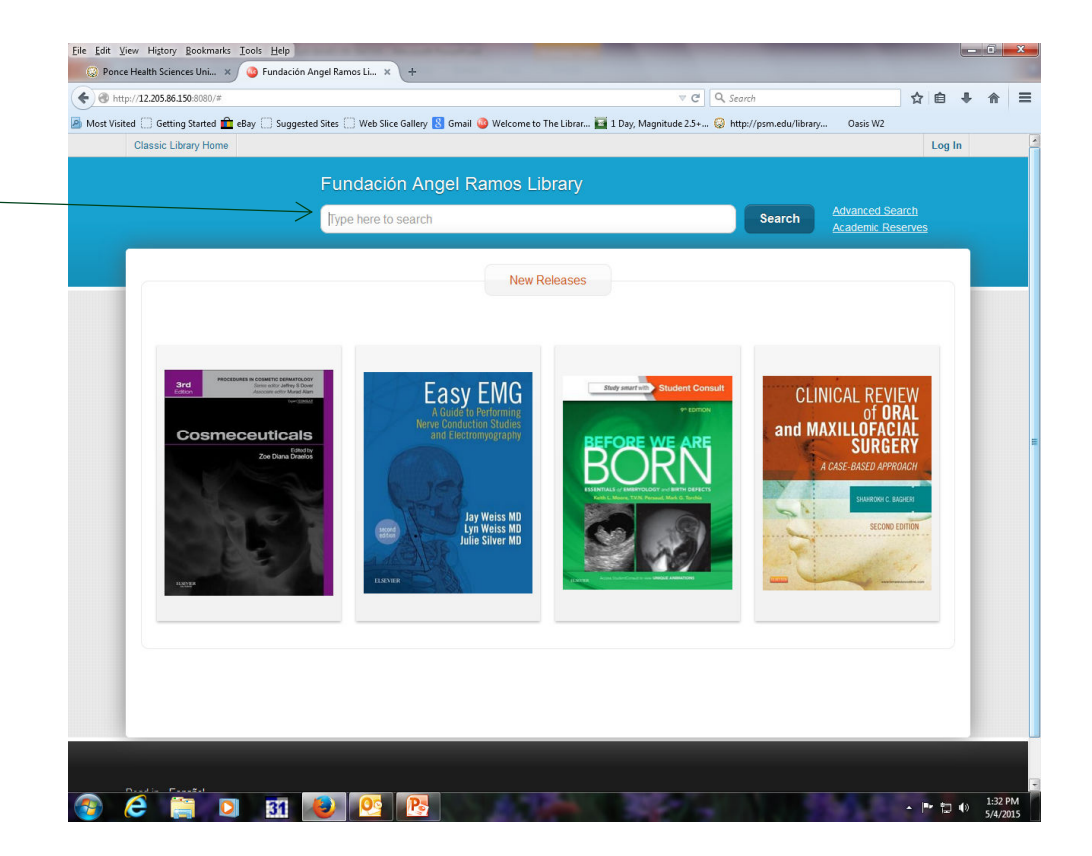

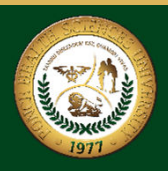

- Once you type the topic search, the system will show you a list of all resources available in the Library.
- On the left of the page you can select to search by specific format: electronic books, journals, newspapers etc.

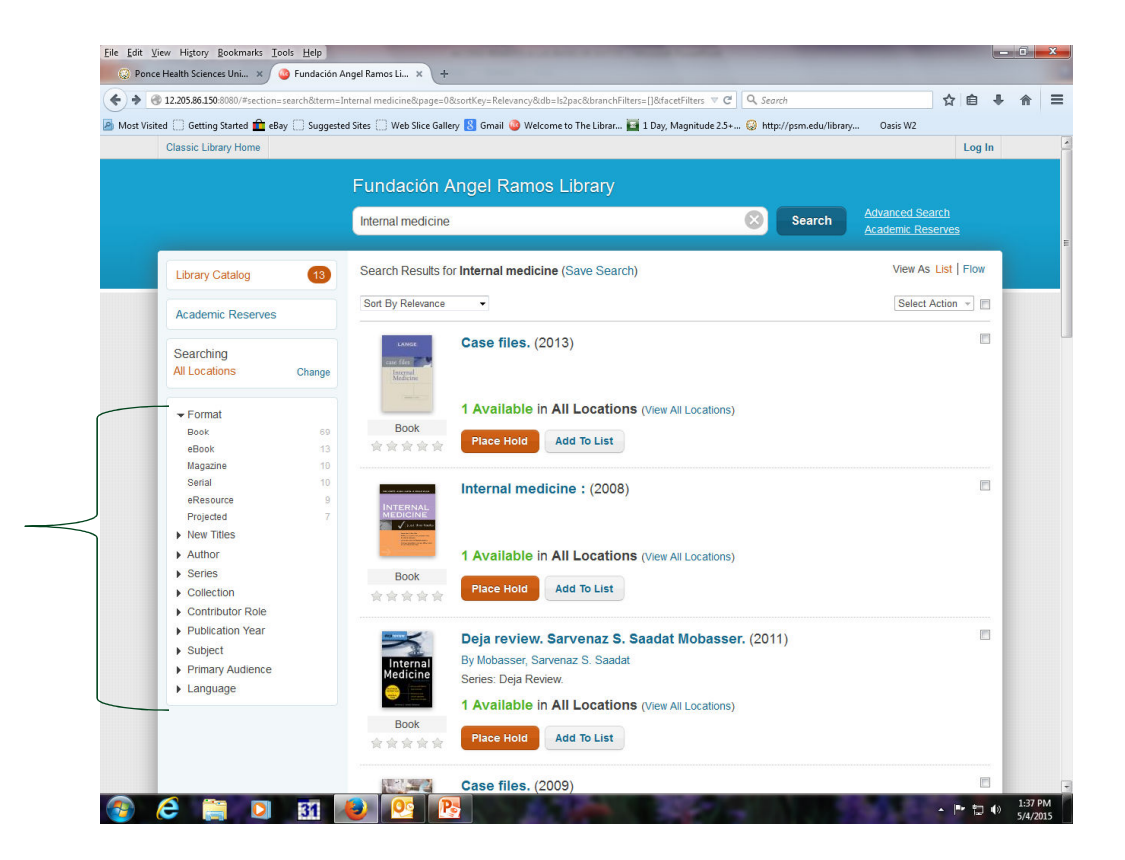

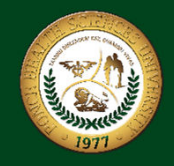

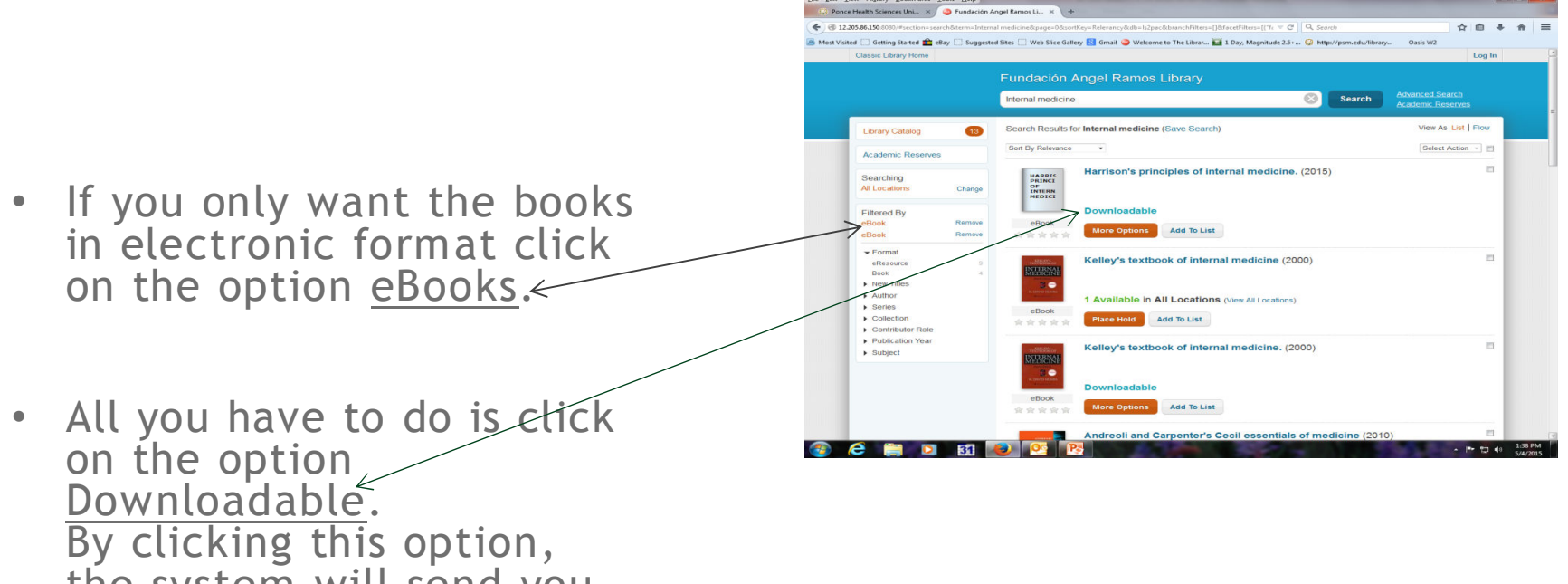

By clicking this option, the system will send you to the database in which the book is.

![](_page_10_Picture_3.jpeg)

- In most cases you can enter into the database directly, but in the database Access Medicine, you need to click in the option <u>Sign</u>
   <u>in</u>. Then click in the option <u>Sign in</u>
   <u>via Athens</u> to obtain access.
- To view the contents of the book, just click on the <u>chapter you</u> want to see.

![](_page_11_Picture_3.jpeg)

![](_page_11_Picture_4.jpeg)

 Finally you can fully see the section that you selected. And you can print, email it or if the database provided for in chapter PDF, you can also download in this format.

![](_page_12_Picture_2.jpeg)

![](_page_12_Picture_3.jpeg)

## ACCESING LIBRARY DATABASES

![](_page_13_Picture_1.jpeg)

![](_page_13_Picture_2.jpeg)

 The first database that you start to search articles is <u>PubMed with</u> <u>Full Text</u>.

| ap5.auth.athensams.net/my/?ct=8c18b2a2-f2252f7a-b089d57db03f                                                                | 6bbd4dde51f75c08a16a                                  | △ G                                  | Q, Search                                              | ☆自                            | 0 t        | 1  |
|----------------------------------------------------------------------------------------------------|-------------------------------------------------------|--------------------------------------|--------------------------------------------------------|-------------------------------|------------|----|
| t Visited 🔲 Getting Started 💼 eBay 🗍 Suggested Sites 🗍 Web S                                                                | Slice Gallery 🚷 Gmail 🥝 Welcome to The Librar.        | 📓 1 Day, Magnitude 2                 | 2.5+ 🤪 http://psm.edu/library C                        | asis W2                       |            |    |
| Alt HealthWatch                                                                                                    | scientific research from 13 APS jo                    | imals.                               | information.                                           |                               |            |    |
| ASPET Journals Online                                                                                                    |                                                       |                                      |                                                        |                               |            |    |
| Bates' Visual Guide.                                                                                                    |                                                       |                                      |                                                        |                               |            |    |
| BioMed Central                                                                                                    | Journal Holdings                                      | $\square$ $\blacksquare$ $\boxtimes$ | Journal Subject Listing                                |                               | C. 4       |    |
| CINAHL Complete                                                                                                    |                                                       |                                      | Journal Subject Listing                                |                               |            |    |
| ClinicalKey                                                                                                    | It is an alphabetical list of journals                | that the library                     | Journals are grouped act                               | cording to their su           | biect      |    |
| Clinical Pharmacology                                                                                                    | has both physical and electronic for                  | rmat.                                | content.                                               |                               |            |    |
| <u>Cochrane Database of Systematic Reviews</u>                                                                              |                                                       |                                      |                                                        |                               |            |    |
| Directory of Spanish newspapers in Spanish.                                                                                 |                                                       |                                      |                                                        |                               |            |    |
| ▶ DynaMed                                                                                                    | Open Access Journals                                  | $\Box \blacksquare \boxtimes$        | Statistics                                             |                               | <b>Q 4</b> |    |
| ebrary                                                                                                    |                                                       |                                      | Statistics                                             |                               | L          |    |
| <ul> <li>EBSCO Databases, Discovery Service, eBooks, Point of<br/>Care Products, DynaMed and Journal Collections</li> </ul> | Medical journals will be available o<br>in full-text. | nline, free and                      | Providing access to data<br>monitoring the global site | a and analyses for<br>uation. |            |    |
| EBSCOhost EJS                                                                                                    |                                                       |                                      |                                                        |                               |            |    |
| Europe PubMed Central                                                                                                    |                                                       |                                      |                                                        |                               |            |    |
| Global Health                                                                                                    |                                                       |                                      |                                                        |                               | [73] [3    |    |
| GreenFILE                                                                                                    |                                                       |                                      | Library Catalog                                        |                               |            | 10 |
| MEDLINE Complete                                                                                                    |                                                       |                                      | This link is far asserbing                             | ell materiale avail           | able in    |    |
| Nature Publishing Group (www.nature.com)                                                                                    |                                                       |                                      | the library                                            | all materials avail           | able in    |    |
| Open Science Directory                                                                                                    |                                                       |                                      |                                                        |                               |            |    |
| OvidMD                                                                                                    |                                                       |                                      |                                                        |                               |            |    |
| <u>OvidSP</u>                                                                                                    |                                                       |                                      |                                                        |                               |            |    |
| <u>PsycArticles</u>                                                                                                    |                                                       |                                      |                                                        |                               |            |    |
| PsycBOOKS                                                                                                    |                                                       |                                      |                                                        |                               |            |    |
| PsycEXTRA                                                                                                    |                                                       |                                      |                                                        |                               |            |    |
| PsychiatryOnline.org                                                                                                    |                                                       |                                      |                                                        |                               |            |    |
| Psychology and Behavioral Sciences Collection                                                                               |                                                       |                                      |                                                        |                               |            |    |
| PsycINFO                                                                                                    |                                                       |                                      |                                                        |                               |            |    |
| PsycTest                                                                                                    |                                                       |                                      |                                                        |                               |            |    |
| PubMed Health Home                                                                                                    |                                                       |                                      |                                                        |                               |            |    |
| PubMed with Full Text                                                                                                    |                                                       |                                      |                                                        |                               |            |    |
| SAGE Journals                                                                                                    |                                                       |                                      |                                                        |                               |            |    |
| Trip Database                                                                                                    |                                                       |                                      |                                                        |                               |            |    |
| United States Newspapers                                                                                                    |                                                       |                                      |                                                        |                               |            |    |

![](_page_14_Picture_3.jpeg)

- In the database PubMed with fulltext, when the user types the search topic, the system will collate the theme in the other databases in the library.
- The theme to be searched is written here and then the option <u>Search</u> is pressed.
- When writing the theme of search the user must use some keywords calls; Boolean operators.

| www.ncbi.nlm.nin.aov/sites/er                                                                                                    | trez?holding=pruzrclib fft                                                                                                    |                                                                                                    |                                                                                                    | C Google                                                                                                    |             |
|----------------------------------------------------------------------------------------------------|----------------------------------------------------------------------------------------------------|----------------------------------------------------------------------------------------------------|----------------------------------------------------------------------------------------------------|----------------------------------------------------------------------------------------------------|-------------|
| st Visited C Getting Started N La                                                                                                    | test Headlines                                                                                                    |                                                                                                    |                                                                                                    |                                                                                                    |             |
| S NCBL Resources M Ho                                                                                                    | w To 🕅                                                                                                    |                                                                                                    |                                                                                                    | My NC                                                                                                    | BL Sign Ir  |
| a de la                                                                                                    |                                                                                                    |                                                                                                    |                                                                                                    |                                                                                                    | or orgin i  |
| Publed.gov Pu                                                                                                    | oMed · >                                                                                                    |                                                                                                    |                                                                                                    | Search                                                                                                    |             |
| National Institutes of Health                                                                                                    | Advanced                                                                                                    |                                                                                                    |                                                                                                    |                                                                                                    | Help        |
|                                                                                                    | a a                                                                                                    | <b>D</b> 1 11 1                                                                                             |                                                                                                    | -                                                                                                    |             |
|                                                                                                    |                                                                                                    | PubMed                                                                                                    |                                                                                                    |                                                                                                    |             |
|                                                                                                    |                                                                                                    | PubMed comprises more than 21 n<br>online books. Citations may include                                      | i的 citations for biomedical literature fro<br>links to full-text content from PubMed Co                                                                                   | om MEDLINE, life science journals, a<br>entral and publisher web sites.                                                                          | and         |
| Using PubMed                                                                                                    |                                                                                                    | PubMed Tools                                                                                                | More Resou                                                                                                    | irces                                                                                                    |             |
| PubMed Quick Start Guide                                                                                                    |                                                                                                    | PubMed Mobile                                                                                               | MeSH Database                                                                                                    | 2                                                                                                    |             |
| Full Text Articles                                                                                                    |                                                                                                    | Single Citation Matcher                                                                                     | Journals in NCE                                                                                                    | BI Databases                                                                                                    |             |
| PubMed PAQe                                                                                                    |                                                                                                    | Batch Citation Matcher                                                                                      | Clinical Trials                                                                                                    |                                                                                                    |             |
| PubMed Tutorials                                                                                                    |                                                                                                    | Clinical Queries                                                                                            | E-Utilities                                                                                                    |                                                                                                    |             |
| New and Noteworthy                                                                                                    |                                                                                                    | Topic-Specific Queries                                                                                      | LinkQut                                                                                                    |                                                                                                    |             |
|                                                                                                    |                                                                                                    |                                                                                                    |                                                                                                    |                                                                                                    |             |
|                                                                                                    | /led                                                                                                    |                                                                                                    |                                                                                                    | Write to t                                                                                                    | he Help Des |
| You are here: NCBI > Literature > Publ                                                                                                    |                                                                                                    |                                                                                                    |                                                                                                    | NCBI INFORMATION                                                                                                    |             |
| You are here: NCBI > Literature > Publ<br>GETTING STARTED                                                                                                    | RESOURCES                                                                                                    | POPULAR                                                                                                    | FEATURED                                                                                                    | A have MODI                                                                                                    |             |
| You are here: NCBI > Literature > Publ<br>GETTING STARTED<br>NCBI Education<br>NCBI Heb Manuel                                                                 | RESOURCES<br>Chemicals & Bioassays                                                                                                    | POPULAR<br>PubMed                                                                                           | FEATURED<br>Genetic Testing Registry<br>Dublied Health                                                                                                    | About NCBI                                                                                                    |             |
| You are here: NCBI > Literature > Publ<br>GETTING STARTED<br>NCBI Education<br>NCBI Help Manual<br>NCBI Handbook                                               | RESOURCES<br>Chemicals & Bioassays<br>Data & Software<br>DNA & RNA                                                                                                    | POPULAR<br>PubMed<br>Nucleotide<br>BLAST                                                                    | FEATURED<br>Genetic Testing Registry<br>PubMed Health<br>GenBank                                                                                                    | About NCBI<br>Research at NCBI<br>NCBI Newsletter                                                                                                |             |
| You are here: NCBI > Literature > Publ<br>GETTING STARTED<br>NCBI Education<br>NCBI Heb Manual<br>NCBI Handbook<br>Training & Tudoriais                        | RESOURCES<br>Chemicals & Bioassays<br>Data & Software<br>DNA & RNA<br>Domains & Structures                                                                                                 | POPULAR<br>PubMed<br>Nucleotide<br>BLAST<br>PubMed Central                                                  | FEATURED<br>Genetic Testing Registry<br>PubMed Heatth<br>GenBank<br>Reference Sequences                                                                                   | About NCBI<br>Research at NCBI<br>NCBI Newsletter<br>NCBI FTP Site                                                                               |             |
| You are here: NCBI > L&erature > Publ<br>GETTING STARTED<br>NCBI Education<br>NCBI Handbook<br>NCBI Handbook<br>Training & Tutorials                           | RESOURCES<br>Chemicals & Bioassays<br>Data & Software<br>DNA & RNA<br>Domains & Structures<br>Genes & Expression                                                                           | POPULAR<br>PubMed<br>Nucleotide<br>BLAST<br>PubMed Central<br>Gene                                          | FEATURED<br>Genetic Testing Registry<br>Publied Heath<br>GenBank<br>Reference Sequences<br>Map Viewer                                                                     | About NCBI<br>Research at NCBI<br>NCBI Newsletter<br>NCBI FTP Site<br>NCBI on Facebook                                                           |             |
| You are here: NCBI > Literature > Publ<br>GETING STARTED<br>NCBI Education<br>NCBI Help Manual<br>NCBI Help Manual<br>NCBI Help Manual<br>Training & Tutorials | RESOURCES<br>Chemicala & Bloassays<br>Data & Software<br>DNA & RNA<br>Domains & Structures<br>Genes & Expression<br>Genetics & Medicine                                                    | POPULAR<br>Publied<br>Nucleotide<br>BLAST<br>Publied Central<br>Gene<br>Bookshelf                           | FEATURED<br>Genetic Testing Registry<br>Publied Health<br>GenBank<br>Reference Sequences<br>Map Viewer<br>Human Genome                                                    | About NCBI<br>Research at NCBI<br>NCBI Nevelation<br>NCBI FTP Site<br>NCBI on Facebook<br>NCBI on Twitter                                        |             |
| You are here: NCBI > L&erabure > Publ<br>GETTING STARTED<br>NCBI 6bucation<br>NCBI Handanaal<br>NCBI Handbook<br>Training & Tutorialis.                        | RESOURCES<br>Chemicals & Bioassays<br>Data & Software<br>DNA & RNA<br>Domains & Structures<br>Genes & Expression<br>Genetics & Medicine<br>Genomes & Mags                                  | POPULAR<br>PubMed<br>Nuceedde<br>BLAST<br>PubMed Central<br>Gene<br>Bookshelf<br>Protein                    | FEATURED<br>Genetic Testing Registry<br>Publied reath<br>GenBank<br>Reference Sequences<br>Map Viewer<br>Human Genome<br>Mouse Genome                                     | About NCBI<br>Research at NCBI<br>NCBI Newsletter<br>NCBI on Facebook<br>NCBI on Facebook<br>NCBI on Twitter<br>NCBI on YouTube                  |             |
| You are here: NCBI > Literature > Publ<br>GETTING STARTED<br>NCBI Education<br>NCBI Heb Vanual<br>NCBI Heb Vanual<br>NCBI Heb Vanual<br>Training & Tutorials   | RESOURCES<br>Cherricals & Blossays<br>Data & Software<br>DNA & RNA<br>Domains & Structures<br>Genes & Expresson<br>Genetics & Medicine<br>Genomes & Maps<br>Homology                       | POPULAR<br>Publied<br>Nucleaide<br>BLAST<br>Publied Central<br>Gene<br>Boolasaielf<br>Protein<br>OMM        | FEATURED<br>Genetic Testing Registry<br>Fulded Heath<br>GenBank<br>Reference Sequences<br>May Verwer<br>Human Genome<br>Human Genome<br>Influenza Virus                   | About NCBI<br>Research at NCBI<br>NCBI Newsletter<br>NCBI FTP Site<br>NCBI on Facebook<br>NCBI on Facebook<br>NCBI on Twitter<br>NCBI on YouTube |             |
| You are here: NCBI > L&erature > Publ<br>GETTING STARTED<br>NCBI Gouadion<br>NCBI Handual<br>NCBI Handuook<br>Training & Tutorials                             | RESOURCES<br>Chemicala & Bioassays<br>Dala & Software<br>Dink & Rivuchures<br>Genes & Structures<br>Genes & Structures<br>Genomes & Melcine<br>Genomes & Melcine<br>Homology<br>Literature | POPULAR<br>PuMrd<br>Nucleotide<br>BLAST<br>PuMrd Central<br>Gene<br>Bookshelf<br>Protein<br>GMIXM<br>Genome | FEATURED<br>Genetic Testing Registry<br>Publied Health<br>Genetiank<br>Reference Sequences<br>May Verwer<br>Human Genome<br>Mouse Genome<br>Influenza Vrus<br>Prime-ELAST | About NCBI<br>Research at NCBI<br>NCBI Nowsitter<br>NCBI FY Site<br>NCBI on Facebook<br>NCBI on Facebook<br>NCBI on YouTube                      |             |

![](_page_15_Picture_5.jpeg)

#### **BOOLEAN OPERATORS USE**

- The Boolean operators are used to link two or more terms to increase or limit the search.
- AND finds documents containing both terms. This reduces the amount of operator information Ex. Cancer and HIV
- OR Finds documents containing at least one of the two terms. Increases the amount of information. Ex. Cancer or HIV
- NOT Finds documents containing the first term and reduces the amount of information Ex. Cancer not HIV

![](_page_16_Picture_5.jpeg)

![](_page_16_Picture_6.jpeg)

 These keywords are also used in other databases. When preparing the topic search, remember that you can use this Boolean operators for searching information more efficiently.

![](_page_17_Picture_2.jpeg)

- In this example a topic using a Boolean search connector and the system was developed, he conducted the search. Then he displayed a list of articles related to the search topic.

![](_page_18_Picture_3.jpeg)

![](_page_18_Picture_4.jpeg)

After choosing the options to narrow your search, you will notice that the number of items (found in the circle) will be reduced to an appropriate number to evaluate each of them.

Once already you set the search according to your needs, you must go to the option <u>Summary</u>, open the screen and choose the option <u>Abstract</u>.

![](_page_19_Picture_3.jpeg)

![](_page_19_Picture_4.jpeg)

- In doing so the system will display a list in which the summaries of the articles related to the topic you are looking appear. And an <u>icon</u> that indicates whether the library has full text subscription to the journal
- If the item your looking for has this icon press it to obtain the full text article.

![](_page_20_Picture_3.jpeg)

![](_page_20_Picture_4.jpeg)

- This link will take you to the database where we have the journal subscription and all you have to do is look for the link to read <u>PDF</u> to download the full text article. Depending on the database, you can only display the items in HTML format.
- If that were the case, you have to press the option <u>Print</u> to display the full article including graphics and tables.

| Most Visited                                | ost.com/eho                             | eRay Suggested Sites W                                               | ket-a3d7-a9fb239ael2a%40sessionmgrl128:vid=08;hid=1168;bdata=JnNpdC ♥ C Q Athens admin →                                                                                                    | ☆自♣                   |
|---------------------------------------------|-----------------------------------------|----------------------------------------------------------------------|----------------------------------------------------------------------------------------------------|-----------------------|
| New Search Mes                              | SH 2015                                 | Publications Images Me                                               | ore • Sign in 🛁 Folder Preferences                                                                                                    | Languages 🔹           |
| EBSCO A                                     | arching: ME<br>IN 257391<br>Isic Search | DLINE Complete   Choose Databa<br>74<br>Advanced Search Search Histo | x Search T                                                                                                    | Ponce Health S<br>Uni |
| « Detailed Rec                              | cord                                    | • Result List   Refine S                                             | earch + 1 of 1 ><br>congenital hepatic hilar cyst: recommendations for diagnosis and management.                                                                                                    | Tools                 |
| PDF Full Text                               | t (308.2KB)                             | Authors                                                              | Berpar'Y<br>Superion BA<br>Zobr A<br>Balint-Jaht N<br>Horeah N                                                                                                    | Print                 |
| Find Similar Result<br>using SmartText Sear | ts<br>rching                            | Source<br>Publication Type                                           | Blik R<br>The Israel Medical Association Journal: IMAJ [Isr Med Association 15 Jan, Vol. 17 (1), pp. 32-6.<br>: Case Reports: Journal Article                                                                                                    | 🥃 Cite                |
|                                             |                                         | Language<br>Journal Info<br>Imprint Name(s)                          | : English<br>Publication The Association Country of Publication: Israel NLM ID: 100930740 Publication Model: Print Cited Medium: Print<br>TSSN: 1565-1080 (Print) NLM ISO Abbreviation: Isr. Med. Assoc. J. Subsets: MEDLINE<br>: Original Publication: Ramal Gan, Israel. The Association, c1999-                                                                                                    | 💽 Create<br>🔗 Perma   |
|                                             |                                         | Me SH Terms                                                          | Billary Aresia/diagnosis     Choledohal Cyst/fidagnosis     Cysts/fidagnosis     Lyter Diseases/fidagnosis     Elitary Aresia/antology, Billary Aresia/herapy, Choledochal Cyst/pathology, Choledochal     Cystheragy, Cystionogental, LyterSia/herapy, Choledochal Cyst/pathology, Choledochal     Cystheragy, Cystionogental, LyterSia/herapy, Diagnosis. Differential; Fernale; Humans; Infant, Infant, Newborn, Liver     Diseases/congentiat, Liver Diseases/herapy, Liver Transplantation; Male, Pregnancy, Prenatal     Diagnosis/herbolk, Retrospective Studies                                                                                                    | 😧 Share               |
|                                             |                                         | Abstract                                                             | Background: Congenital hepatic hilar cysts are rare. Some are simple and do not require intervention, but some billary cystic malformations impose the risk of motivality on motivality of motivality of the cysts. Objectives: To assess a series of the patients presenting with congenital hepatic hildr cysts. Objectives: To assess a series of the patients presenting with congenital transmit cysts. Data regarding clinical, radiotogical, operative and pathological Benetics were analyzed and the cyst. Data regarding clinical, radiotogical, operative and pathological Benetics were analyzed. The hepatic hildr were clientified in the cyst Data regarding clinical, radiotogical, operative and pathological Benetics were analyzed. The hepatic hildr were clientified. Four of them were diagnosed prenatally. Four clifter and thereofores surgical intervention: one with intrahepatic childrech and matching the clientified heat one of processing of the common bild duct. In another case of chiedenchal cyst the the were thanked as one opposites, one child with hilling yretesia and an associated cyst of the common bild duct. In another case of chiedenchal cyst the transmittion. |                       |

![](_page_21_Picture_4.jpeg)

#### **INTERLIBRARY LOAN SERVICE**

•If you press an icon in PubMed to download a full text article and does not allow access it, is possible that the database has an embargo period (delay) that will allow you to not download the article. This however may have a period ranging from 3 to 24 months.

•If you need the article you can apply for interlibrary loan.

•You can send us the order form through the following link: <u>http://psm.edu/lib-loan.form</u>

•Or you can use this link: http://psm.edu/staff-directorylib.html

![](_page_22_Picture_5.jpeg)

![](_page_22_Picture_6.jpeg)

#### **INTERLIBRARY LOAN SERVICE**

If the Library don't have subscription to the journal, you need to send us the citation for the article that you need.

First you <u>check mark</u> the citation of the article.

| S Cancer and Newborn - Pu × +            |                                                                                                    |         |    |   |   |    |   |
|------------------------------------------|----------------------------------------------------------------------------------------------------|---------|----|---|---|----|---|
| • www.ncbi.nlm. <b>nih.gov</b> /pubmed   | 🖾 🤍 😋 Search                                                                                                    |         | ☆  | Ê | ÷ | ⋒  | Ξ |
| vlost Visited 📋 Getting Started 💼 eBay 门 | Suggested Sites 🛄 Web Sitee Gallery 🔣 Gmail 🥥 Welcome to The Librar 🧮 1 Day, Magnitude 2.5+ 🕼 http://prm.edu/library<br>Publication Types                                                                                                    | Oasis ' | W2 |   |   | ī. | - |
| 7 13.                                    | Bar J Granacol Oncol, 2015;36(1):89-72.         Epidemiology of ovarian cancer in North Sardinia, Italy, during the period 1992-2010.         Tanda ET, Budroni M. Cesaracolo R. Palmien G. Palomba G. Caoobianco G. Dessole M. Dessole S. Cossu A.         Abstract         INTRODUCTION: The aim of this study was to analyze and describe the incidence and mortality trends of ovarian cancer in North Sardinia, Takin, in the period 1992-2010.         MATERIALS AND METHODS: Data were obtained from the tumor registry of Sassari province which makes part of a wider registry web, coordinated today by the Italian Association for Tumor Registries.         RSULTS: The overall number of ovarian cancer cases registreed in the period under investigation was 500.         The mean age of the patients was 62 years. The standardized incidence and mortality transmic ancere was evidenced. Relative survival at the years from diagnosis was 44 2%.         CONCLUSIONS: The incidence and mortality trends of ovarian cancer in North Sardinia remained relatively stable in the last decades, while prognosis remains relatively poor.         PUD: 237233 Plaulied - nedesed for WELRE( Similar articles         Similar articles         Publication Types, MeSH Terms |         |    |   |   |    |   |
| 14.                                      | <u>Never role for cyclophilin a in regulation of chondrogenic commitment and endochondral ossification.</u><br>Guo M <sup>1</sup> , Shimu <sup>2</sup> , Kwaku H <sup>2</sup> , Chol R <sup>2</sup> , Les M <sup>2</sup> , Hu S <sup>4</sup> , Zhan X <sup>2</sup> , Tinu K <sup>2</sup> , Soo GR <sup>2</sup> , Chu RH <sup>4</sup> .<br><b>So Wathor Inder Son Son Son Son Son Son Son Son Son Son</b>                                                                                                    |         |    |   |   |    |   |

![](_page_23_Picture_4.jpeg)

#### **INTERLIBRARY LOAN SERVICE**

- At the top of the page you select the option <u>Send to</u>.
- Now select the option <u>Email</u>.
- And complete the information.
- Note: <u>Is important that you</u> <u>included in Additional</u> <u>Text your full name,</u> <u>email, and cellular</u> <u>number to contact you</u> <u>and sending the article by</u> <u>email.</u>

![](_page_24_Picture_5.jpeg)

![](_page_24_Picture_6.jpeg)

 The databases for psychology students are access through this <u>link.</u>

| app.autn.atnensams.net/my/ict=8c18b2a2-1225217a-b089d57db05f01                                         | 1004006311/3C088108                                    | v e   4                               | search                                                     |                            |
|----------------------------------------------------------------------------------------------------|--------------------------------------------------------|---------------------------------------|------------------------------------------------------------|----------------------------|
| Visited 🗍 Getting Started 🧰 eBay 🗍 Suggested Sites 🗍 Web Sli                                           | ce Gallery 🙁 Gmail 🥥 Welcome to The Librar.            | 🛐 1 Day, Magnitude 2.5+.              | 🥹 http://psm.edu/library Oas                               | s W2                       |
| Alt HealthWatch                                                                                        | scientific research from 13 APS jo                     | umals.                                | information.                                               |                            |
| ASPET Journals Online                                                                                  |                                                        |                                       |                                                            |                            |
| Bates' Visual Guide.                                                                                   |                                                        |                                       |                                                            |                            |
| BioMed Central                                                                                         | Journal Holdings                                       | $\blacksquare \blacksquare \boxtimes$ | Journal Subject Listing                                    |                            |
| CINAHL Complete                                                                                        |                                                        |                                       | Journal Subject Listing                                    |                            |
| ClinicalKey                                                                                            | It is an alphabetical list of journals                 | that the library                      | Journals are grouped accord                                | ding to their subject      |
| Clinical Pharmacology                                                                                  | has both physical and electronic f                     | ormat.                                | content.                                                   |                            |
| Cochrane Database of Systematic Reviews                                                                |                                                        |                                       |                                                            |                            |
| Directory of Spanish newspapers in Spanish.                                                            |                                                        |                                       |                                                            |                            |
| DynaMed                                                                                                | Open Access Journals                                   | $\square \blacktriangle \times$       | Statistics                                                 |                            |
| ebrary                                                                                                 |                                                        |                                       | olarstics                                                  |                            |
| EBSCO Databases, Discovery Service, eBooks, Point of<br>Care Products, DynaMed and Journal Collections | Medical journals will be available of<br>in full-text. | online, free and                      | Providing access to data a<br>monitoring the global situal | nd analyses for<br>ion.    |
| EBSCOhost EJS                                                                                          |                                                        |                                       |                                                            |                            |
| Europe PubMed Central                                                                                  |                                                        |                                       |                                                            |                            |
| Global Health                                                                                          |                                                        |                                       |                                                            |                            |
| GreenFILE                                                                                              |                                                        |                                       | Library Catalog                                            |                            |
| MEDLINE Complete                                                                                       |                                                        |                                       | This field is far a such in a st                           | Lange data and all the fac |
| Nature Publishing Group (www.nature.com)                                                               |                                                        |                                       | the library                                                | materiais available in     |
| Open Science Directory                                                                                 |                                                        |                                       |                                                            |                            |
| OvidMD                                                                                                 |                                                        |                                       |                                                            |                            |
| <u>OvidSP</u>                                                                                          |                                                        |                                       |                                                            |                            |
| PsycArticles                                                                                           |                                                        |                                       |                                                            |                            |
| PsycBOOKS                                                                                              |                                                        |                                       |                                                            |                            |
| PsycEXTRA                                                                                              |                                                        |                                       |                                                            |                            |
| PsychiatryOnline.org                                                                                   |                                                        |                                       |                                                            |                            |
| Psychology and Behavioral Sciences Collection                                                          |                                                        |                                       |                                                            |                            |
| PsycINFO                                                                                               |                                                        |                                       |                                                            |                            |
| PsycTest                                                                                               |                                                        |                                       |                                                            |                            |
| PubMed Health Home                                                                                     |                                                        |                                       |                                                            |                            |
| PubMed with Full Text                                                                                  |                                                        |                                       |                                                            |                            |
| SAGE Journals                                                                                          |                                                        |                                       |                                                            |                            |
| Trip Database                                                                                          |                                                        |                                       |                                                            |                            |
| United States Newspapers                                                                               |                                                        |                                       |                                                            |                            |
| Wiley Online Library                                                                                   |                                                        |                                       |                                                            |                            |

![](_page_25_Picture_3.jpeg)

• Now select all the databases of APA, press the option <u>Continue</u>.

| web.b                  | ebscohost.com/ehost/search/selectdb?sid=36f08930-11:29-4fdb-a465-9e3-66d8b3f05%40sessionmgrl138xid=0&khid=101 🔍 😋 🔍 APA 🔶 😭 💼                                                                                                    | +                   | A |
|------------------------|----------------------------------------------------------------------------------------------------|---------------------|---|
| /isited                | 🗌 Getting Started 💼 eBay 🗋 Suggested Sites 🗌 Web Slice Gallery 覐 Gmail 🥥 Welcome to The Librar 🥁 1 Day, Magnitude 2.5+ 🤪 http://psm.edu/library 🛛 Oasis W2                                                                                                    |                     |   |
| Psyc                   | ARTICLES                                                                                                    |                     |   |
| Psyc.<br>Ame<br>articl | ARTICLESS. from the American Psychological Association (APA), is a definitive scores of full text, perserviewed scholarly and scientific articles in psychology. It contains more than 153,000 articles from nearly 60 journals published<br>can Psychological Association (APA), is import the Educational Publishing Foundation (EPF) and from nearly 10 journals published<br>to contraview, little to the addition, and the Register Publishing Group. It induces all journals are based on the Hogelik Publishing Group. It induces all journals to be addition and the Hogelik Publishing Group. It induces all journals to be addition and the Hogelik Publishing Group. It indu | ed by the<br>ournal |   |
| Psyc                   | BOOKS                                                                                                    |                     |   |
| Payo<br>from<br>autho  | CORS® from the American Psychological Association (APA), includes over 30.000 chapters in PDF from over 2.500 books, published by the APA and other distinguished publishers, and includes digitized content of historical sign<br>the Archives of the History of American Psychology (AHAP) collection. It also contains over 1.500 dessic books of landmark historical impact in psychology dating from the 1500s, and the exclusive electronic release of more than 1<br>electrical entries from APA/Cottord University Press Encyclopedia of Psychology.                                                                                                    | ificance<br>1,500   |   |
| 20                     |                                                                                                    |                     |   |
| Payo<br>gove           | Exana<br>DCTRAB produced by the American Psychological Association (APA), is a bibliographic and full-kest companion to the scholarly PsycRPG delabase. The document types included in PsycEXTRA consist of fedmical, annual and<br>minit report, conference paper, newlecters, magazines, newspaper, comume to ochruse and more, it contains around 200,000 records that are not included in any other APA database.                                                                                                    |                     |   |
| R M                    | ve Information                                                                                                    |                     |   |
| Psyc<br>Psyc<br>expe   | lology and Behavioral Sciences Collection<br>tology & Behavioral Sciences Collection is comprehensive disbase covering information concerning topics in emotional and behavioral characteristics, psychiatry & psychology, mental processes, anthropology, and observation<br>mental memods. This time worth largest full lext psychology disabase offering full lext coverage for nearly 400 journals.<br>Its Livit Rev More Information.                                                                                                    | al &                |   |
| Psyc                   | NFO                                                                                                    |                     |   |
| The scient inclu       | SynthFOB, database, American Psychological Association's (APA) renowned resource for abstract of scholarly journal articles, book chapters, books, and dissertations, is the largest resource devoted to pre-reviewed literature in bit<br>or and mental health. It contains over 3 million records and summaries dating as for book with one of the highest DOI matching rates in the publishing industry. Journal coverage, which ears from the 1800s to the pre-<br>ter international material selected from around 2,000 periodicals in docars of languages.                                                                                                    | ehaviora<br>esent,  |   |
| Psyc                   | TESTS                                                                                                    |                     |   |
| Psyc<br>imme<br>struct | ESTSE, produced by the American Phytotopical Association (APA), serves as a resolution for a gravitational and measures, and another the american and the intruments and test intruments and test intruments a     | le for<br>urce of   |   |
| ₿ M                    | pe Information                                                                                                    |                     |   |
| Contin                 | 6                                                                                                    |                     |   |
| e                      | Phone and Android apps   EBSCO Support Site   Privacy Policy   Terms of Use   Copyright                                                                                                    |                     |   |
|                        | @ 2015 EBSCO Industries, Inc. All rights reserved.                                                                                                    |                     |   |

![](_page_26_Picture_3.jpeg)

- The system will display a screen in which you enter the issue to look at this <u>bar</u>.
   <u>bar</u>.
   Remember to use the Boolean connectors in drawing up the search theme and that this rule applies to all other databases.
- After entering the topic select <u>Search</u>.

| ) 🔶 🛞 w      | eb.b.ebscohost.com/ehost/search/basic?sid=b                                                                                                    | bd60818f-aca9+454a-a46a+1db62d99331   | 10%40sessionmgrl13&vid=1&hid=110 V C Q Search                                       | ☆自♣                     |
|--------------|----------------------------------------------------------------------------------------------------|---------------------------------------|-------------------------------------------------------------------------------------|-------------------------|
| lost Visited | 🗍 Getting Started 💼 eBay 🗍 Suggested S                                                                                                    | ites 门 Web Slice Gallery 🐰 Gmail 🕻    | 🥘 Welcome to The Librar 🧧 1 Day, Magnitude 2.5+ 😡 http://psm.edu/library 🛛 Oasis W2 |                         |
| w Search     | Subjects • Publications • Im                                                                                                    | ages More •                           | Sign In 📁 Folder Preferences                                                        | Languages 🔹             |
|              |                                                                                                    |                                       |                                                                                     | Ponce Health Se<br>Univ |
|              |                                                                                                    | Searching: Psy                        | ycARTICLES, Show all Choose Databases                                               |                         |
|              |                                                                                                    | EBSCO depression                      | and anxiety Search ?                                                                |                         |
|              |                                                                                                    | Search Option                         | Basic Search Advanced Search Search History                                         |                         |
|              |                                                                                                    |                                       |                                                                                     |                         |
|              | Search Options                                                                                                    |                                       |                                                                                     |                         |
|              |                                                                                                    |                                       | Reset                                                                               |                         |
|              | Search Modes and Expa                                                                                                    | anders                                |                                                                                     |                         |
|              | Search modes ?                                                                                                    |                                       | Apply related words                                                                 |                         |
|              | Boolean/Phrase                                                                                                    | . /                                   |                                                                                     |                         |
|              | <ul> <li>Find all my search terms</li> <li>Find any of my search te</li> </ul>                                                                     | s                                     | Also search within the full text of the articles                                    |                         |
|              | SmartText Searching                                                                                                    | lint                                  |                                                                                     |                         |
|              |                                                                                                    |                                       |                                                                                     |                         |
|              | Limit your results                                                                                                    |                                       |                                                                                     |                         |
|              | Full Text                                                                                                    |                                       | Publication Name                                                                    |                         |
|              |                                                                                                    |                                       |                                                                                     |                         |
|              | /                                                                                                    | Journals                              | Published Date<br>Month Year. – Month Year.                                         |                         |
|              | Scholarly (Peer Reviewed)                                                                                                    |                                       |                                                                                     |                         |
|              | Scholarly (Peer Reviewed) .                                                                                                    |                                       | Image Quick View                                                                    |                         |
|              | Scholarly (Peer Reviewed) .                                                                                                    |                                       | Image Quick View                                                                    |                         |
| /            | Scholarly (Peer Reviewed) .                                                                                                    |                                       | Image Quick View                                                                    |                         |
|              | Scholarty (Peer Reviewed) .                                                                                                    | rraph 📄 Chart                         | Image Quick View                                                                    |                         |
|              | Scholarty (Peer Reviewed) .                                                                                                    | rraph Chart                           | Image Quick View                                                                    |                         |
|              | Scholarly (Peer Reviewed) ,                                                                                                    | raph Chart<br>Diagram<br>Illustration | Image Quick View                                                                    |                         |
|              | Scholarty (Peer Reviewed), References Available Image Quick View Types Elack and Vihite Photog Color Photograph Graph Map Special Umitary for Reve | raph Chart Diagram                    | Image Quick View                                                                    |                         |

![](_page_27_Picture_4.jpeg)

- The system will show you a list of articles related to your topic.
- At your left hand you will find options to limit the amount of information the system will show you.

![](_page_28_Picture_3.jpeg)

![](_page_28_Picture_4.jpeg)

![](_page_29_Picture_1.jpeg)

![](_page_29_Picture_2.jpeg)

| <ul> <li>Public Health program she to the search articles.</li> <li>Public Health program she to the search articles.</li> <li>Public Health program she to the search articles.</li> <li>Public Health program she to the search articles.</li> <li>Public Health program she to the search articles.</li> <li>Public Health program she to the search articles.</li> <li>Public Health program she to the search articles.</li> <li>Public Health program she to the search articles.</li> <li>Public Health program she to the search articles.</li> <li>Public Health program she to the search articles.</li> <li>Public Health program she to the search articles.</li> <li>Public Health Program she to the search articles.</li> <li>Public Health Pro</li></ul>                                                                                                    | DATABASES FOR                                  | PUBLIC H                                                                                                    | EALTH PR                                                                                            | OGRAM                                                                         |
|----------------------------------------------------------------------------------------------------|------------------------------------------------|----------------------------------------------------------------------------------------------------|----------------------------------------------------------------------------------------------------|-------------------------------------------------------------------------------|
| <ul> <li>Public Health program<br/>should use those links to the<br/>search articles.</li> <li>Remember the searching<br/>procedure is the same for at</li> </ul>                                                                                                    |                                                | File Edit View Higtory Bookmarks Iools Help                                                                                                    |                                                                                                    |                                                                               |
| <ul> <li>Public Health program should use those links to the search articles.</li> <li>Remember the searching procedure is the same for al.</li> <li>Cale Addition</li> <li>Cale Addition</li></ul>                                                                                                    |                                                | Once include sciences on a set of the instances in the instances in t |                                                                                                    |                                                                               |
| <ul> <li>Public Health program should use those links to the search articles.</li> <li>Remember the searching procedure is the same for at 1</li> </ul>                                                                                                    |                                                | Most Visited      Getting Started      Getting Started      Suggested Sites      Web S                                                                                                    | Slice Gallery 🙁 Gmail 🥝 Welcome to The Librar 🥁 1 Day, Magnitude 2.5+                               | 设 http://psm.edu/library Oasis W2                                             |
| <ul> <li>Public Health program should use those links to the search articles.</li> <li>Remember the searching procedure is the same for all links.</li> </ul>                                                                                                    |                                                | MyAthens 🗭                                                                                                    |                                                                                                    | eduserv                                                                       |
| <ul> <li>Public Health program should use those links to the search articles.</li> <li>Remember the searching procedure is the same for all</li> <li>Remember the same for all</li> <li>Resource is the same for all</li> </ul>                                                                                                    |                                                | Home Resources My Account Help                                                                                                    |                                                                                                    | Log Out                                                                       |
| <ul> <li>Public Health program should use those links to the search articles.</li> <li>Remember the searching procedure is the same for all links to the same for all links to the same for all links.</li> </ul>                                                                                                    |                                                |                                                                                                    |                                                                                                    | Add panel + Use basic view Reset panels                                       |
| <ul> <li>Public Health program should use those links to the search articles.</li> <li>AttathWath</li> <li>AttathWath</li> <li>Attath</li> <li>Attath</li> <li>Attath</li> <li>Attath</li> <li>Attath</li> <li>Att</li></ul>                                                                                                    |                                                | All Resources                                                                                                    | American Physiological Society                                                                      | Clinically Oriented Sites                                                     |
| <ul> <li>Should use those those three search articles.</li> <li>• Remember the searching procedure is the same for al</li> <li>• Chall Lange for a for a for</li></ul> | •Public Health program                         | AccessMedicine - Silverchair     Alt HealthWatch     ACPET Journale Online                                                                                                    | Providing access to over 100 years of historical<br>scientific research from 13 APS journals_       | Providing access to quality, clinically-oriented<br>information.              |
| <ul> <li>Clinical Kay</li> <li>Clinical Pharmacology</li> <li>Cochrane Databases of Systematic Reviews</li> <li>Objectory of Spanish newspapers in Spanish.</li> <li>Open Access Journals</li> <li>Medical journals will be available online, free and in full-text.</li> <li>Clinical Pharmacology</li> <li>Cochrane Databases Discovery Service, eBooks, Point of Central</li> <li>Clinical Pharmacology</li> <li>Clinical Pharmacology</li> <li>Cochrane Databases of Systematic Reviews</li> <li>Open Access Journals</li> <li>Medical journals will be available online, free and in full-text.</li> <li>Clinical Pharmacology</li> <li>Clinical Pharmacology</li> <li>Cochrane Databases, Discovery Service, eBooks, Point of Central</li> <li>Clinical Pharmacology</li> <li>Clinical Pharmacology</li> <li>Clinical Pharmacology</li> <li>Cochrane Databases, Discovery Service, eBooks, Point of Contral</li> <li>Clinical Pharmacology</li> <li>Clinical Pharmacology</li></ul>                                                                                                    | should use those tinks to the search articles. | Bates' Visual Guide,     BioMed Central     CiNAFL Comolete                                                                                                    | Journal Holdings                                                                                    | Journal Subject Listing                                                       |
| <ul> <li>Remember the searching procedure is the same for at</li> <li>Bitada Health</li> <li>Director of Spanish newspapers in Spanish.</li> <li>UnaMed</li> <li>Bitada Spanish newspapers in Spanish.</li> <li>UnaMed</li> <li>Bitada Spanish newspapers in Spanish.</li> <li>UnaMed</li> <li>Bitada Spanish newspapers in Spanish.</li> <li>UnaMed</li> <li>Bitada Health</li> </ul>                                                                                                    | search archetes.                               | ClinicalKey     ClinicalPharmacology     Cochrane Database of Systematic Reviews                                                                                                    | It is an alphabetical list of journals that the library<br>has both physical and electronic format. | Journals are grouped according to their subject<br>content.                   |
| •Remember the searching procedure is the same for al solution and the same for al solution and the same for all solution and the same for all the same for all the same            |                                                | Directory of Spanish newspapers in Spanish.     DynaMed     Ebrary                                                                                                    | Open Access Journals                                                                                | Statistics                                                                    |
| procedure is the same for all <u>surge Public Central</u>                                                                                                    | •Remember the searching                        | EBSCO Databases, Discovery Service, eBooks, Point of<br>Care Products, DynaMed and Journal Collections     EBSCOhost EJS                                                                                                    | Medical journals will be available online, free and<br>in full-text.                                | Providing access to data and analyses for<br>monitoring the global situation. |
|                                                                                                    | the databases.                                 | Silobal Health     GreenFILE                                                                                                    |                                                                                                    | Library Catalog                                                               |
| MEDUINE Complete     Mature Publishing Group (www.nature.com)     Open Science Directory                                                                                                    |                                                | MEDLINE Complete     Nature Publishing Group (www.nature.com)     Open Science Directory                                                                                                    |                                                                                                    | This link is for searching all materials available in the library             |
| OvidMD     OvidSP     Devederides                                                                                                    |                                                | OxidMD     OxidSP     Reve Articlas                                                                                                    |                                                                                                    |                                                                               |
| PsycBOOKS                                                                                                    |                                                | PsycBOOKS                                                                                                    |                                                                                                    |                                                                               |
| > PsycEXTRA                                                                                                    |                                                | PsycEXTRA                                                                                                    |                                                                                                    |                                                                               |
| PsychiatyOnline.org                                                                                                    |                                                | PsychiatryOnline.org                                                                                                    |                                                                                                    |                                                                               |

![](_page_30_Picture_1.jpeg)

If you require additional information on how to use databases or have questions, you can contact Mr. Julio Quinones Del Valle, Serials Librarian at telephone: 787-840-2575 ext. 2592 or email: jquinones@psm.edu

![](_page_31_Picture_1.jpeg)

![](_page_31_Picture_2.jpeg)

# Thank you

![](_page_32_Picture_1.jpeg)